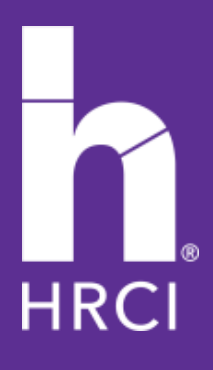

## How to Submit an AP Application

## How to Create an AP Account and Application

The Approved Program allows organizations to submit unlimited HR-related continuing education activities, training and programs during a 12-month period. To become an Approved Provider, you need to create a provider account and complete an application.

1. Go to <u>www.hrci.org</u>, and click on *Have an account? Login here* 

| Help Center -     | About HRCI *        | HR Careers  | Have an Account? Login Here |   |
|-------------------|---------------------|-------------|-----------------------------|---|
| and Development 👻 | Partner with HRCI 🔻 | Community 1 | Apply Now                   | Q |
|                   |                     | 100         |                             |   |

2. *Click on "Signup Tab" button and select I want to be an Approved Provider.* Please use a unique email address and password. Passwords must include at least 8 characters and should contain lower-case and upper-case letters and numbers.

|           | Sign U                              | dr                              |   |
|-----------|-------------------------------------|---------------------------------|---|
| i         | .og In                              | Sign Up                         |   |
| F         |                                     |                                 |   |
| ۵         | your password                       | ۲                               |   |
| Ema       | all repeat                          |                                 |   |
| Pas       | sword repeat                        |                                 |   |
| Mob       | ile Number                          |                                 |   |
| l wa      | nt to be an Appr                    | •                               | - |
| By signin | ig up, you agree to o<br>privacy po | ur terms of service ar<br>licy. | d |
|           | SIGN U                              | P >                             |   |

3. Complete your organization's information to register. All information with a red line indicator or asterisk is required. *If you select Affiliated with a Chapter, you will be able to complete this section but must wait for confirmation of your Affiliate status before you can proceed.* 

| ovide Organization info |                                    |                  |   |
|-------------------------|------------------------------------|------------------|---|
| Cepetization Norre *    |                                    | metale           |   |
| Address 1 *             | 1                                  | Addres 1         |   |
| Address 3               |                                    | Country *        |   |
| State Province          |                                    | cay.             |   |
| Postal Cade             |                                    | Princy Plane *   |   |
| ovide Contact info      |                                    |                  |   |
| First Narros *          |                                    | Sauf Nerre *     |   |
| Adderr 1 *              | 1                                  | Address 2        |   |
| Address 0               |                                    | Country *        | 1 |
| zhelo Vezvini e         |                                    | cay *            |   |
| Postal Code             |                                    | Primary Places * |   |
|                         | Are you an Alliliole Chapter?      |                  |   |
|                         | O tax Long Alligned with a Chapter |                  |   |

4. To start an Approved Provider application, click "Select" on your newly created *Conference Provider* account.

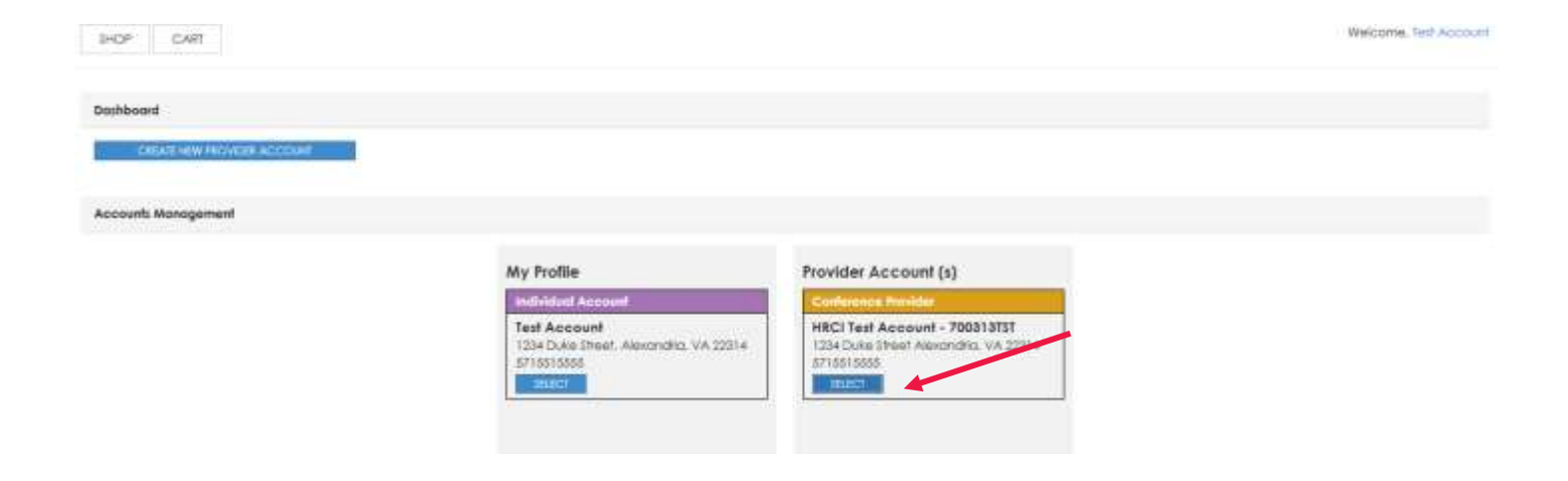

5. Once you are on your Provider account page, click on "Submit AP Application" to start your Approved Provider Application.

| SUBART CONTREEMCE<br>BLIBART AP APPLICATION<br>ACTIVITY/PEOCRAAK LIBRARY |
|--------------------------------------------------------------------------|
| SUBART CONFERENCE<br>BURKIT AF APPLICATION<br>ACTIVITY/PEOCRAAK UBRARY   |
| ILIMIT AF AFFLICATION<br>ACTIVITY/PEOGRAM LERARY                         |
| ACTIVITY/PBOCRAM LIBRARY                                                 |
|                                                                          |
| MIT INVOICES AND RECEIPTS                                                |
|                                                                          |
|                                                                          |
|                                                                          |
| HRCI Test Account                                                        |
| Telf Account                                                             |
|                                                                          |
| Conference Only                                                          |
|                                                                          |
| NO.                                                                      |
| UNITED STATES                                                            |
|                                                                          |
| Alexandria                                                               |
|                                                                          |

6. After reviewing the available resources, especially the AP Policies & Procedures, click on "Start Application." To navigate back to your account profile page, you can use the back button or click on the account name in the left-hand corner.

| HOP CART                                                                                                    | Welcome, MRCI 1est Account - 700312 |
|----------------------------------------------------------------------------------------------------|-------------------------------------|
| HRCI Test Account - 70031315T                                                                                                    | Conference Provide                  |
| Active Applications Fistorical Applications                                                                                                    |                                     |
| roved Provider Program - \$450.00                                                                                                    |                                     |
| Inglete this application to become an approved educational provider for<br>CI, the Approved Provider Program is for organizations from offer multiple Hil-<br>oted continuing education activities per year for a \$460,00 fee.                                                                                                    |                                     |
| we processing, please consult the HR Certification matture ( Approved Provider Policies and Procedures. To<br>registe the non-centre law, will each to answer authorit thrust your another mode markets interfall.                                                                                                    |                                     |
| mplet of haw your educational materials meet HRC: standard.                                                                                                    |                                     |
| HRCE Exam Content Outlines AP Policies & Procedures                                                                                                    |                                     |
| Average even of the owner of the owner of the owner of the owner of the owner of the owner owner owne |                                     |

7. Complete all questions in the Approved Provider application, including background information, examples of programs with **uploaded supporting documentation**. Once you complete the required information your progress tab will turn green. If not, the tab will be red, and an error message will appear.

| Application: AP <sup>®</sup>                                                     |                                                                                                    | Conference Provider |
|----------------------------------------------------------------------------------|----------------------------------------------------------------------------------------------------|---------------------|
| 1. Account 2. Organization Background Information                                | 3, Resources 4. Resigned Products 5, Attestation                                                                                                    |                     |
| Nessa when your experiation's mission and/or value stuturnent*                   | To make people and organizations area.                                                                                                    |                     |
| How many years has your organization conducted #9-related education. Insiring? * | +4 (won                                                                                                    | B                   |
| Hew many H2-related advocation events did you conduct in the past colors         | aryonath 4 B                                                                                                    |                     |
| Now many HR-related education events will you conduct in the spooning            | dender year?* 4 II                                                                                                    |                     |
| Are your advocational Programs approved by other institutions? $^{\circ}$        | O Yea<br>ten                                                                                                    |                     |
| # 'Yes', other the name of those institutions:                                   |                                                                                                    |                     |
| Here did you beer about the Approved Invider Program? (Select of that a          | Anafhari Aquptored Provider Indeptitive Provider Indeptitive Identifie Identifie Identifie Identifie Identifie Identifie Identifie Identifie Identifie Identifie |                     |
| If Office', piecase explains                                                     |                                                                                                    |                     |

8. Use the "Back" and "Continue" buttons on the bottom of the page to navigate through the application. *Please note: To save your application entry to return at a later time, you must click "Continue" to advance to next screen.* 

| SHOP CART                                                       |                      |                              | Weicztres, HECT Inst Account - 2008-2017 |
|-----------------------------------------------------------------|----------------------|------------------------------|------------------------------------------|
|                                                                 | HF                   | RCI Test Account - 700313TST |                                          |
| Application: AP <sup>G</sup>                                    |                      |                              | Conference Provider                      |
| 1. Account 2. Organization homogeneral information 3. Resources | 4. Fees and Products | 5. Attestation               |                                          |
| fees                                                            |                      |                              |                                          |
| Approved Provider Program<br>Set0-00                            |                      |                              |                                          |
| 400                                                             |                      |                              | 2015146                                  |

### HRCI Test Account - 700313TST

9. Once you have completed all parts of the application, proceed to check out and complete your payment information.

| SHOP CA       | ar -                      |    | Weice      | INF ACCOUNT        |
|---------------|---------------------------|----|------------|--------------------|
| Your Shopping | Cart                      |    |            |                    |
|               |                           |    | PROCEED IN | 1001001            |
|               | Gescription               | ay | Hise       | Total              |
| 1.5           | Approved Provider Program | 1  | 3450.00    | \$480.00           |
|               |                           |    | Gran       | nd Tolet: \$480.00 |
|               |                           |    | Personal I | 10400.041          |
| Application   |                           |    |            |                    |
| Attues to     | D'AMUCABOH                |    |            |                    |

10. If needed, you can print an invoice by clicking the "Print Invoice" button at the bottom of the payment page.

| Geochythan                |                      | Qły                    | ***      | or Total            |
|---------------------------|----------------------|------------------------|----------|---------------------|
| Approved Provider Program |                      | <u>80</u>              | \$480.00 | 6 \$480.00          |
|                           |                      |                        |          | Grand Table 3480.00 |
| Coupane                   |                      |                        |          |                     |
|                           | man exclusion of the | hadweld (Carl)         |          |                     |
| Payment Information       |                      |                        |          |                     |
| Poyment Type              | 8                    | Name on Cost           | 1        |                     |
| Credit Card Humber        |                      | Espiration Date (WWYY) | I        |                     |
| CVV                       |                      |                        |          |                     |
|                           |                      |                        |          |                     |
|                           |                      |                        |          |                     |
|                           |                      |                        |          | PRINTINGES          |

11. Once you have submitted your application with payment, HRCI will review in the date-order it was received and may take up to seven (7) business days. You will receive an status email once the review is complete.

# HRCI

### HRCI

1725 Duke Street, Suite 400 Alexandria, VA 22314 USA

info@hrci.org www.hrci.org

+1.866.898.4724 (U.S. only) +1.571.551.6700

HRCI<sup>®</sup> is the premier global credentialing organization for the human resources profession. For more than 45 years, HRCI has set the standard as the most well-regarded and rigorous certification provider. HRCI develops and administers certifications that benefit the careers of HR professionals and the organizations they serve—advancing worldwide HR mastery and excellence. The HRCI suite of credentials is designed to meet the standards of the National Commission for Certifying Agencies (NCCA). With a community of HRCI-certified professionals in more than 100 countries, HRCI ensures, strengthens and advances the strategic value and impact of HR.

©2022 HRCI. All rights reserved.